## V1 KURULUM KLAVUZU

1) Bilgisayarınız 32bit mi 64bit mi ona göre sürücü ve yazılımı aşağıdaki şekilde bilgisayarınıza kopyalayınız. (Dizinlere farklı isim verebilirsiniz).

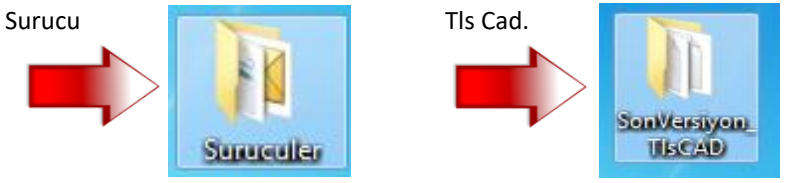

2) Bilgisayarınızdaki işletim sisteminin aşşağıdakilerden biri olduğuna emin olunuz.

XP - Professional.

Win7 - Professional veya Enterprise

Win8 - Professional veya Enterprise

Win10 - Professional veya Enterprise

Bu işletim sistemlerinden biri yüklü değilde çalışmaz.

3) Aygıt Yöneticisini Açınız.

Denetim Masası.

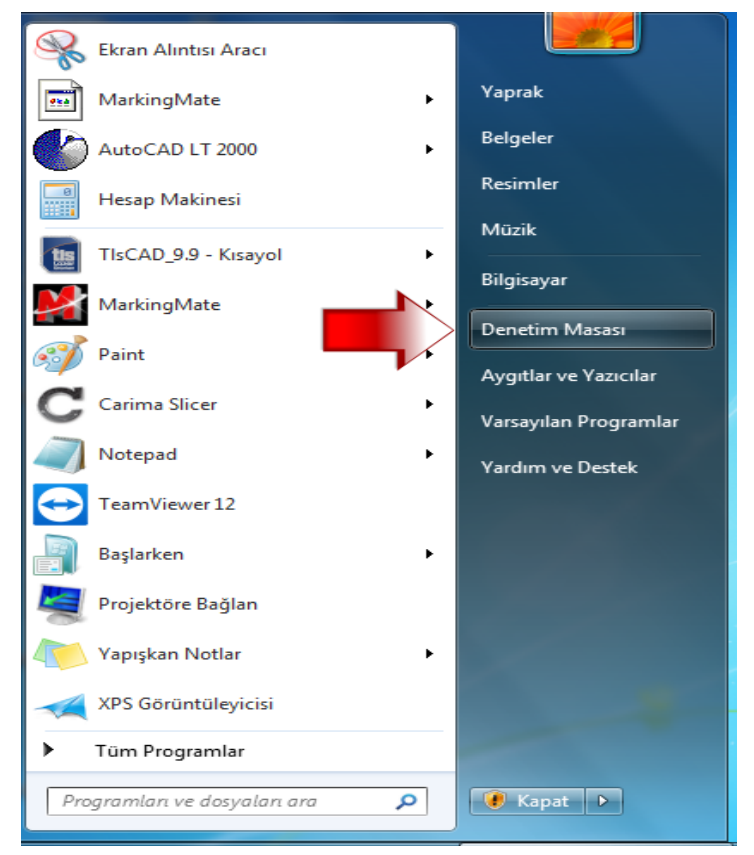

Sistem Ve Güvenlik.

|                             |             |                       |  | X |  |
|-----------------------------|-------------|-----------------------|--|---|--|
| Denetim Masası 🕨            | <b>▼</b> 49 | Denetim Masasında Ara |  | Q |  |
| Dilaian analaran dilaata in | 0.0         | a tot at an 12 t      |  |   |  |

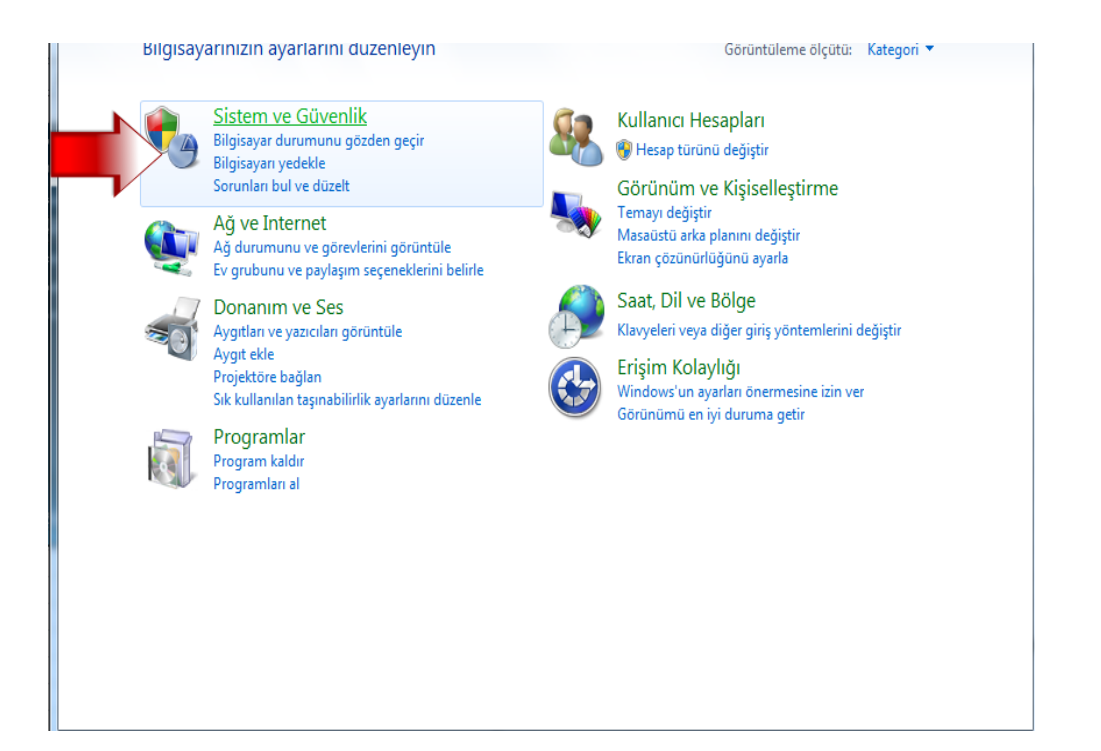

Aygıt Yönetcisine Tıklayınız.

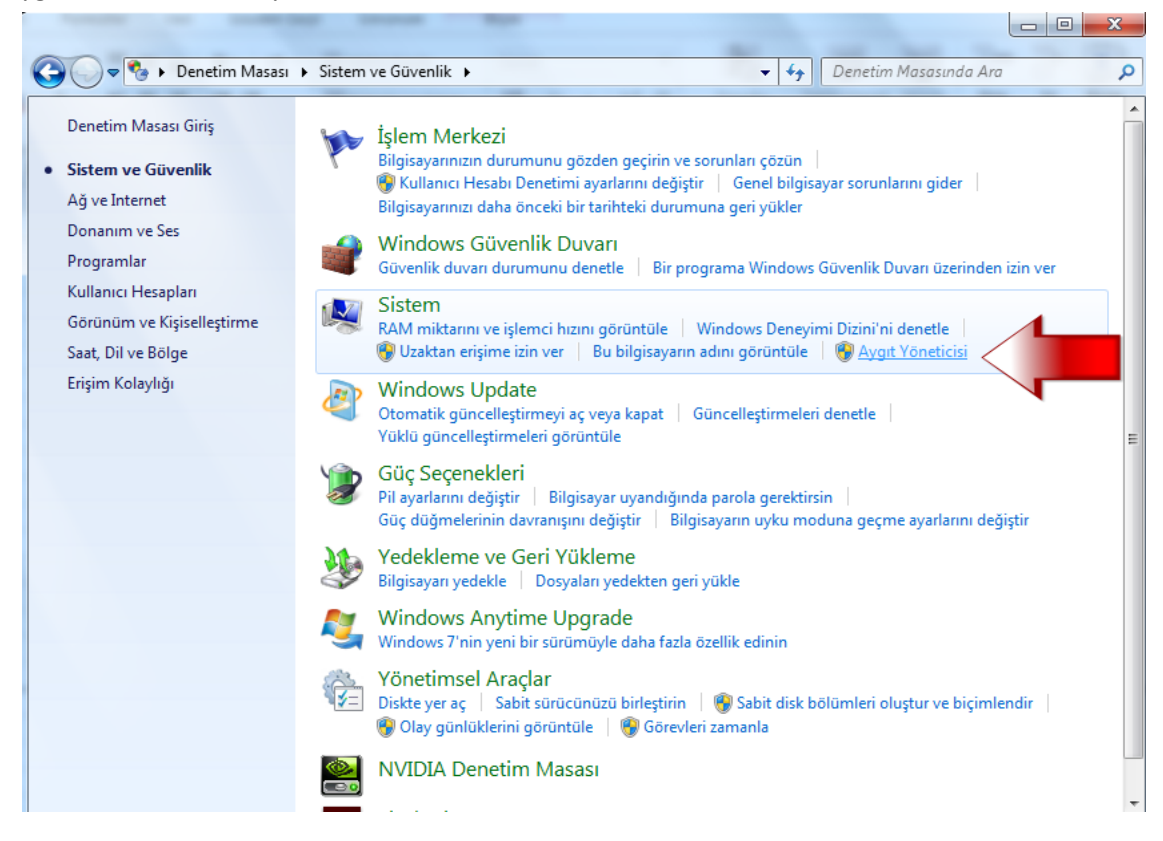

4) Lazeri Açınız Usb Kablosunu Bilgisayarınıza Takınız. Aygıt yöneticisinden gözükecektir.

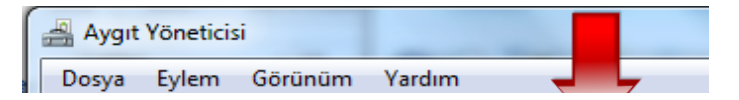

| ⊿ - 📇 USER-BILGISAYAR                       |  |  |  |  |
|---------------------------------------------|--|--|--|--|
| 🔈 👰 Ağ bağdaştırıcıları                     |  |  |  |  |
| 👂 🚛 Bilgisayar                              |  |  |  |  |
| 🔈 🧫 Disk sürücüleri                         |  |  |  |  |
| DVD/CD-ROM sürücüleri                       |  |  |  |  |
| 🔈 🚽 Evrensel Seri Veri Yolu denetleyicileri |  |  |  |  |
| 🔈 🖉 Fare ve diğer işaret aygıtları          |  |  |  |  |
| 🕞 🖣 Görüntü bağdaştırıcıları                |  |  |  |  |
| 👂 \overline 🐻 Görüntüleme aygıtları         |  |  |  |  |
| De ATA/ATAPI denetleyiciler                 |  |  |  |  |
| 👂 🕼 İnsan Arabirim Aygıtları                |  |  |  |  |
| 👂 🛄 İşlemciler                              |  |  |  |  |
| ⊳ Klavyeler                                 |  |  |  |  |
| Monitörler                                  |  |  |  |  |
| Piller                                      |  |  |  |  |
| Ses, video ve oyun denetleyicileri          |  |  |  |  |
| ⊳ ₁∎ Sistem aygıtları                       |  |  |  |  |
| 🕞 👘 WSD Yazdırma Sağlayıcısı                |  |  |  |  |
|                                             |  |  |  |  |
|                                             |  |  |  |  |
|                                             |  |  |  |  |
|                                             |  |  |  |  |
|                                             |  |  |  |  |
|                                             |  |  |  |  |
|                                             |  |  |  |  |
|                                             |  |  |  |  |
|                                             |  |  |  |  |

Otamatik Yükleme Olmazsa.

Soru İşaretine Sağ Tıklayarak Sürücülerin Yolunu Göstererek Sürücülerin Yüklenmesini Sağlayın. Soru İşareti Kaybolduğunda Sürücü Yüklenmiştir.

5) Tls Cad 9.9 exe yi çift tıklayarak açınız.

| a paylaş 🔻 🛛 Yaz | Yeni klasör | •          |          | ? |
|------------------|-------------|------------|----------|---|
| Ad               | ^           | Değiştirm  | e tarihi | * |
| 🚳 DataMgr.dll    |             | 10.04.2014 | 4 12:54  |   |
| 📋 default        |             | 31.03.2017 | 7 18:15  |   |
| EZCAD.CFG        |             | 03.04.2017 | 7 19:27  |   |
| hoca corect      |             | 31.03.2017 | 7 18:22  |   |
| <b>S</b> L 🕂     |             | 28.07.2011 | l 15:58  |   |
| 🚳 Lmc1.dll       |             | 02.04.2014 | 4 17:52  | _ |
| 🚳 LMCMIO.dll     |             | 24.03.2014 | 4 16:45  |   |
| 🚳 mathlib.dll    |             | 22.10.2013 | 3 17:11  |   |
| 🚳 MVAPI.dll      |             | 12.01.2006 | 5 16:40  |   |
| MVBayerDec.dll   |             | 04.01.2010 | 0 18:00  |   |
| MVCAPI.dll       |             | 14.02.2011 | L 10:25  |   |
| 🚳 MVParm.dll     |             | 18.11.200  | 5 15:42  |   |
| 🚳 NcPath.dll     |             | 22.10.2013 | 3 17:11  | = |

|    | 🚳 QDib.dll        | 10.04.2014 13:47 |   |
|----|-------------------|------------------|---|
|    | 🚳 QLib.dll        | 24.03.2014 16:48 |   |
|    | 📄 RotateMark      | 30.03.2017 11:28 |   |
|    | 🚳 sense3.dll      | 13.06.2005 10:53 |   |
|    | SonVersiyonTIsCAD | 30.04.2015 13:31 |   |
|    | TIsCAD_9.9        | 01.04.2014 15:46 |   |
|    | 📋 Usb             | 01.04.2017 14:57 | + |
| ۰. |                   |                  |   |
|    |                   |                  |   |

(Dene

etim Masası - Sistem ve Güvenlik - Sistem Aygıt Yöneticisini Tıklayınız.)